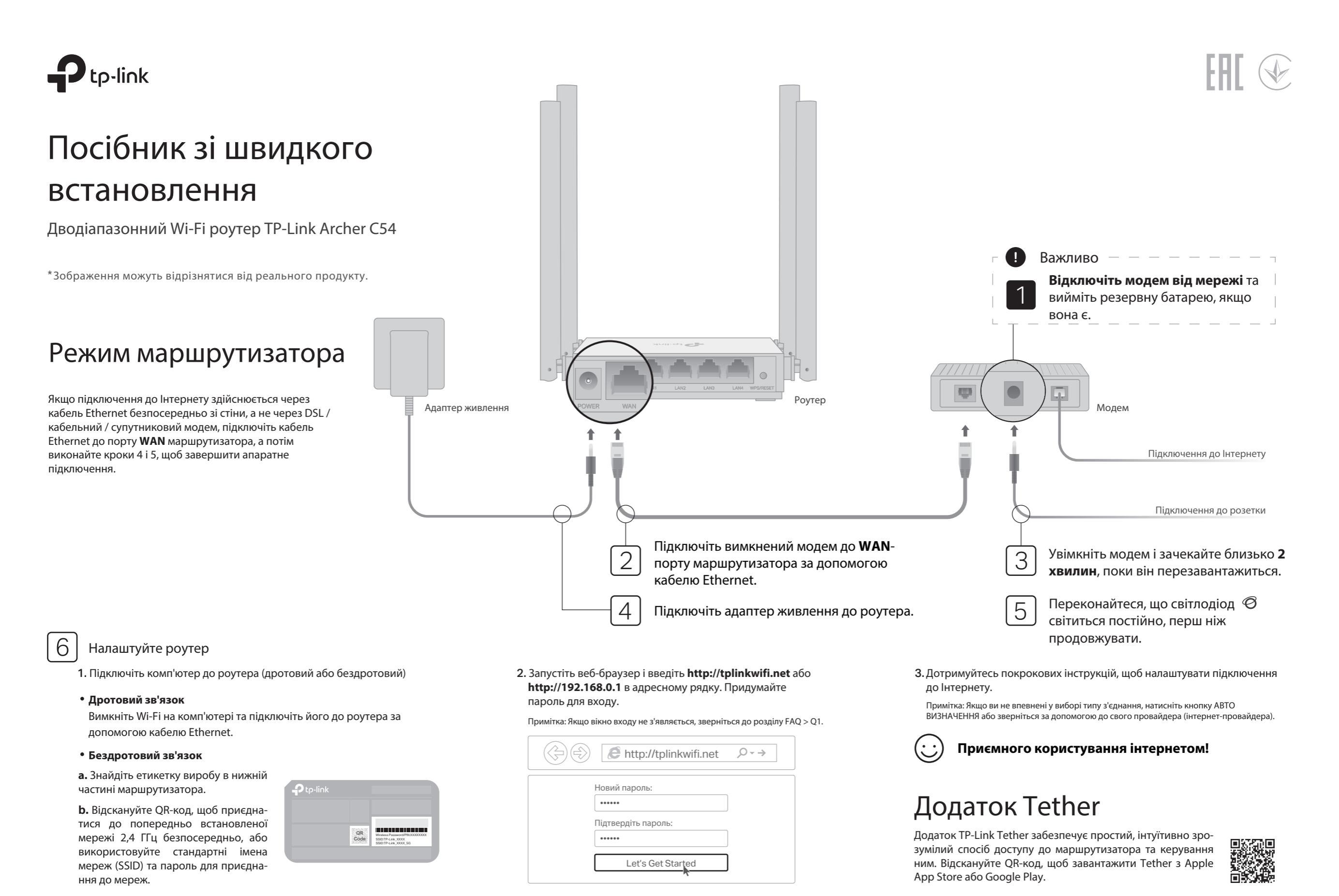

# Режим точки доступу

Якщо у вас вже є маршрутизатор, ви можете переключити його в режим точки доступу, щоб розширити існуючу мережу. Виконайте наведені нижче дії:

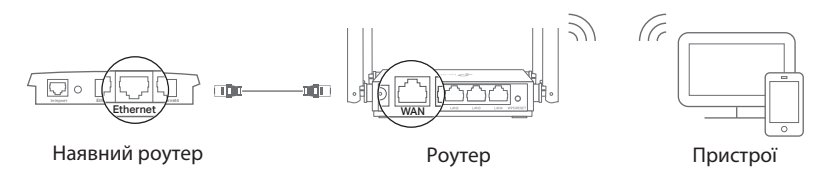

## а. Увімкніть роутер.

b. Підключіть WAN-порт маршрутизатора до Ethernet-порту існуючого маршрутизатора за допомогою кабелю Ethernet, як показано више. с. Підключіть комп'ютер до маршрутизатора за допомогою кабелю Ethernet або бездротового зв'язку, використовуючи SSID (ім'я мережі) і пароль бездротового зв'язку, надруковані на етикетці в нижній частині маршрутизатора.

**d.** Запустіть веб-браузер і введіть **http://tplinkwifi.net** в адресний рядок. Придумайте пароль для входу.

е. Натисніть Змінити режим у верхньому правому куті та виберіть Режим точки доступу. Дочекайтеся перезавантаження маршрутизатора. Примітка: Ви також можете перейти до Додатково > Режим роботи, щоб перейти до режиму точки доступу

f. Використовуйте http://tplinkwifi.net, шоб увійти на сторінку вебуправління та дотримуйтесь покрокових інструкцій для налаштування підключення до Інтернету.

# Приємного користування інтернетом!

# Режим ретранслятора

У цьому режимі роутер посилює існуюче бездротове покриття у вашому домі.

## 1. Налаштування

а. Помістіть маршрутизатор поруч з основним маршрутизатором і увімкніть його.

**b.** Підключіть комп'ютер до маршрутизатора за допомогою кабелю Ethernet або бездротового зв'язку, використовуючи SSID (ім'я мережі) і пароль бездротового зв'язку, надруковані на етикетці в нижній частині роутера. с. Запустіть веб-браузер і введіть http://tplinkwifi.net в адресний рядок. Придумайте пароль для входу.

d. Натисніть Змінити режим у верхньому правому куті та виберіть Режим ретранслятора. Дочекайтеся перезавантаження роутера.

Примітка: Ви також можете перейти до Розширені > Режим роботи, щоб переключитися в режим ретранслятора.

e. Використовуйте http://tplinkwifi.net. шоб увійти на сторінку вебуправління та дотримуйтесь покрокових інструкцій для налаштування підключення до Інтернету.

# 2. Розташування

Розмістіть маршрутизатор приблизно на півдорозі між головним маршрутизатором і «мертвою» зоною Wi-Fi. Вибране вами місце повинно знаходитися в зоні дії існуючої хост-мережі.

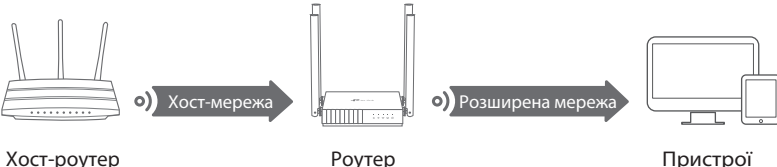

Хост-роутер

Роутер Приємного користування інтернетом!

# Індикатори

| Індикатор                          | Опис                                                                                                    |                                                                                                    |
|------------------------------------|----------------------------------------------------------------------------------------------------|----------------------------------------------------------------------------------------------------|
| <b>()</b><br>Живлення              | Зелений                                                                                                    | Постійно світиться:<br>Живлення увімкнено.<br>Повільно блимає:<br>Система запускається або відбувається оновлення прошивки<br>Швидко блимає:<br>Виконується з'єднання WPS.  |
| 🔶 2,4 ГГц                          | Зелений                                                                                                    | Постійно світиться: Діапазон бездротового зв'язку 2,4 ГГц<br>увімкнено.                                                                                                    |
| 🕱 5 ГГц                            | Зелений                                                                                                    | Постійно світиться: Діапазон бездротового зв'язку 5 ГГц увімкнено.                                                                                                    |
| <b>P</b> LAN                       | Зелений                                                                                                    | Постійно світиться: Підключено принаймні один порт LAN.                                                                                                    |
| <i></i> ⊘ Інтернет                 | Помара<br>нчевий                                                                                                    | Постійно світиться:<br>Режим роутера: Порт WAN підключено, але інтернет<br>недоступний.                                                                                     |
|                                    | Зелений                                                                                                    | Постійно світиться:<br>Режим роутера: Інтернет доступний.<br>Режим точки доступу: Порт WAN підключено. Режим<br>ретранслятора: Маршрутизатор підключено до хост-<br>мережі. |
| VPS/Кнопка<br>ерезаванта-<br>ження | Натисніть на 1 секунду, щоб увімкнути функцію WPS.<br>Натисніть і утримуйте кнопку, доки не згаснуть усі світлодіоди, щоб<br>повернути маршрутизатор до заводських налаштувань за<br>замовчуванням. |                                                                                                    |

# FAQ (Поширені запитання)

## Q1. Що робити, якщо вікно входу не з'являється?

Перезавантажте роутер і спробуйте ше раз.

 Якщо на комп'ютері встановлено статичну ІР-адресу, змініть його налаштування, щоб автоматично отримати IP-адресу та адресу DNS-сервера.

• Переконайтеся, що у веб-браузері правильно введено адресу http://tplinkwifi.net або http://192.168.0.1. Або введіть у веб-браузері http://192.168.1.1 і натисніть Enter. • Скористайтеся іншим веб-браузером і спробуйте ще раз. • Вимкніть, а потім увімкніть мережевий адаптер, який ви використовуєте.

#### Q2. Що робити, якщо я не можу отримати доступ до Інтернету в режимі маршрутизатора?

• Перезавантажте модем і роутер, а потім спробуйте ще раз.

• Перевірте, чи нормально працює Інтернет, підключивши комп'ютер безпосередньо до модему за допомогою кабелю Ethernet. Якщо це не так, зверніться до свого інтернетпровайдера.

• Увійдіть на сторінку веб-керування роутером і перейдіть на сторінку «Карта мережі», щоб перевірити, чи дійсна IP-адреса WAN. Якщо ні, перевірте апаратне з'єднання або зверніться до свого інтернет-провайдера.

• Для користувачів кабельного модему увійдіть на веб-сторінку керування роутером. Перейдіть до Розширені > Мережа > Інтернет і знайдіть розділ Клонування МАСадрес. Виберіть Клонувати поточну МАС-адресу пристрою і натисніть Зберегти.

Потім перезавантажте модем і роутер.

#### Q3. Як відновити заводські налаштування роутера?

 Увімкнувши роутер, натисніть і утримуйте кнопку WPS/RESET на його задній панелі, доки не згаснуть усі індикатори. Роутер перезавантажиться. • Увійдіть на веб-сторінку керування маршрутизатором. Перейдіть до Розширені > Система > Резервне копіювання та відновлення (або Система > Резервне копіювання та відновлення в режимі точки доступу або ретранслятора) і знайдіть розділ Відновлення заводських налаштувань за замовчуванням. Потім натисніть Відновити до заводських налаштувань. Маршрутизатор автоматично відновиться і перезавантажиться.

#### Q4. Що робити, якщо я забув пароль до веб-управління?

• Зверніться до розділу поширених запитань > Q3, щоб скинути налаштування маршрутизатора, а потім створіть пароль для входу в систему.

## Q5. Що робити, якщо я забув пароль до бездротової мережі?

• Заводський пароль бездротового зв'язку за замовчуванням надруковано на етикетці маршрутизатора.

 Підключіть комп'ютер безпосередньо до маршрутизатора за допомогою кабелю Ethernet. Увійдіть на веб-сторінку керування маршрутизатором і перейдіть до розділу Бездротовий зв'язок, щоб отримати або скинути пароль до бездротового зв'язку.

#### Інформація про безпеку

- Тримайте пристрій подалі від води, вогню, вологи або гарячих середовищ.
- Не намагайтеся розбирати, ремонтувати або модифікувати пристрій. Якщо вам потрібне сервісне обслуговування, будь ласка, зв'яжіться з нами.
- Не використовуйте пошкоджений зарядний пристрій або USB-кабель для заряджання пристрою.
- Не використовуйте інші зарядні пристрої, крім рекомендованих.
- Не використовуйте пристрій там, де заборонено використовувати бездротові пристрої
- Адаптер повинен бути встановлений поруч з обладнанням і бути легкодоступним.

Цим TP-Link заявляє, що пристрій відповідає основним вимогам та іншим відповідним положенням директив 2014/53/ЄС, 2009/125/ЄС, 2011/65/ЄС та (ЄС) 2015/863. Оригінал декларації про відповідність ЄС можна знайти на сайті https://www.tp-link.com/ en/support/ce/. Цим TP-Link заявляє, що пристрій відповідає основним вимогам та іншим відповідним положенням Регламенту радіообладнання 2017 року.

Для отримання технічної підтримки, посібника користувача та іншої інформації, будь ласка, відвідайте https://www.tplink.com/support/ або просто відскануйте QR-код.

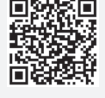

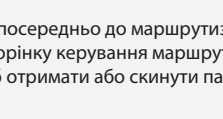